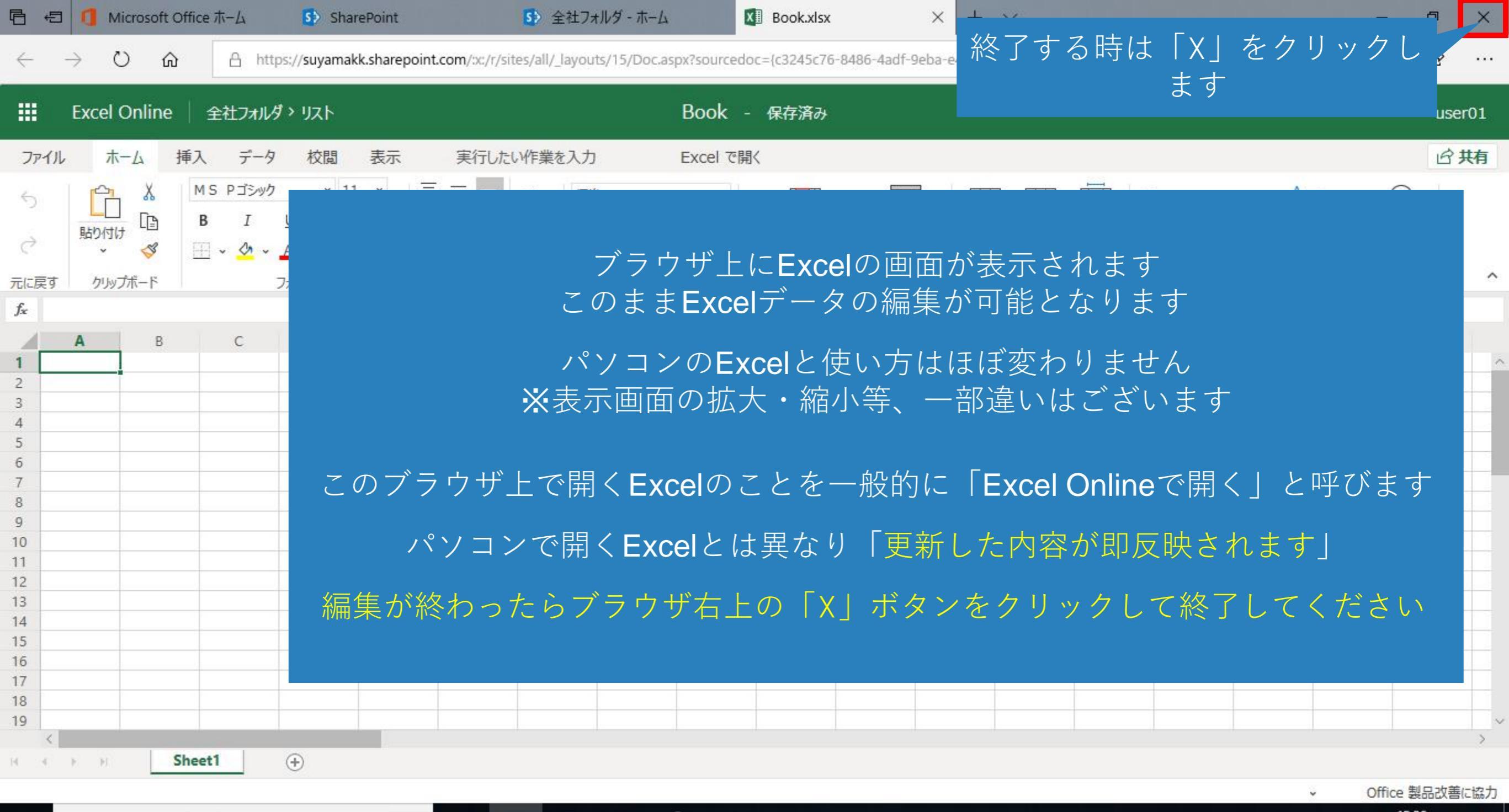

0

Ľ١;

^ ™ ( ↓) A 🛛 15:26 📿

aR

| 日 但 ① Microsoft Office ホー        | -🛆 💁 SharePoint                        | ⑤ 全社フォルダ・ホーム × | + ~      |                                     |                    |       | 3 <u>-</u>       | ð         | ×      |
|----------------------------------|----------------------------------------|----------------|----------|-------------------------------------|--------------------|-------|------------------|-----------|--------|
| $\leftarrow \rightarrow \circ$ 0 | A https://suyamakk.sharepoint.com/site | es/all         |          |                                     | □ ☆                | 2⁄≡   | h                | Ē         |        |
| III Office 365 Share             | ePoint                                 |                |          |                                     |                    | Q     | ŝ                | ?         | U      |
| 全<br>パブリックグバ                     | <b>オルダ</b><br>ループ                      |                |          |                                     | * フォロ<br><b>00</b> | -中 S  | 次のステ             | テップ       |        |
| このサイトを検索                         | 十 新規 〜 🔅 ページの詳細                        | SharePoint上で新  | 〒規11F成して | Excelは「Book」とい                      | <b>`</b> つ名則(      | にない   | りよ               | 9         |        |
| ホーム<br>スレッド                      | ドキュメント > リ,                            | 名前を変更          | ēするにはフ   | <sup>°</sup> ロパティボタンをク <sup>」</sup> | ノックし               | ます    |                  |           | ^      |
| ドキュメント                           | 十 新規 ~ ↑ アップロ                          | ード〜 ピ 共有 ゆう    | ± ₩      | ダウンロード 🟮 Excel にエクスポート              | ≡ すべての             | ドキュメン | ント* 〜            |           |        |
| ノートブック                           | □ 名前 ~                                 | <del>۲</del> ۶ | 而日時 ~    | 更新者 ∨                               |                    |       |                  |           |        |
| ページ                              | Book.xlsx                              | 6              | 数秒前      | user01                              |                    |       |                  |           |        |
| サイトコンテンツ                         | <                                      |                | -        |                                     |                    |       |                  | >         |        |
| ごみ箱                              |                                        |                |          |                                     |                    |       |                  |           |        |
| 編集                               |                                        |                |          |                                     |                    |       |                  |           |        |
|                                  |                                        |                |          |                                     |                    |       |                  |           |        |
|                                  |                                        |                |          |                                     |                    |       |                  |           |        |
|                                  |                                        |                |          |                                     |                    |       |                  |           |        |
|                                  |                                        |                |          | モバイルア                               | プリを入手              | 71    | ードバッ             | ク         | ~      |
|                                  | Q H                                    | 😑 🔯 🔚 📫 🖆      | à 🥼 🔄    | Å                                   | <u> </u>           | )あ 🛛  | 15:26<br>2019/01 | 6<br>1/16 | $\neg$ |

| 日  日  「 」 Microsoft Office ホーム                                 | ム 🚯 SharePoint 🚺 全部                       | 社フォルターホーム × + 〜                                                           |                             | - 0 X                        |
|----------------------------------------------------------------|-------------------------------------------|---------------------------------------------------------------------------|-----------------------------|------------------------------|
| $\leftarrow \rightarrow$ $\circlearrowright$ $\textcircled{a}$ | https://suyamakk.sharepoint.com/sites/all |                                                                           | □ ☆                         | ☆ & ☞ …                      |
| III Office 365 Share                                           | Point                                     |                                                                           |                             | <b>Ω ፼ ? U</b>               |
| 全<br>パブリックグル                                                   | <b>†ルダ</b><br>ープ                          |                                                                           | * 770-<br>000               | ·中 🖘 次のステップ<br>● 尺 10 人のメンバー |
| ク このサイトを検索                                                     | + 新規 ∨ 🔅 ページの詳細                           |                                                                           | 発行日 2                       | 2019/1/16 🖉 編集               |
| ホーム<br>スレッド<br>ドキュメント                                          | ドキュメント > リスト<br>I 開く > ビ 共有 © リンクを        | コピー → ダウンロード 直 削除 -13 上部に固定                                               | ◎ ◎ : × 1 アイテムを選択済み = すべてのド | ・<br>すべて表示<br>ミキュメント* ∨      |
| ノートブック                                                         | ⊘ □ 名前 ∨                                  | 更新日時 ~                                                                    | 更新者 ∽                       |                              |
| ページ<br>サイト コンテンツ<br>ごみ箱<br>編集                                  | Book.xlsx                                 | <ul> <li>ビ ::</li> <li>「名前の変更</li> <li>上部に固定</li> <li>その他 &gt;</li> </ul> | 」をクリックします<br>モバイル アプリを入手    | フィードバック                      |
|                                                                | Q === 0                                   | 🗖 🛱 🖻 🗐                                                                   | x <sup>q</sup> ^ 🖷 🦟 ۱۱۱    | あ 🖸 <sup>15:26</sup> 🖵       |

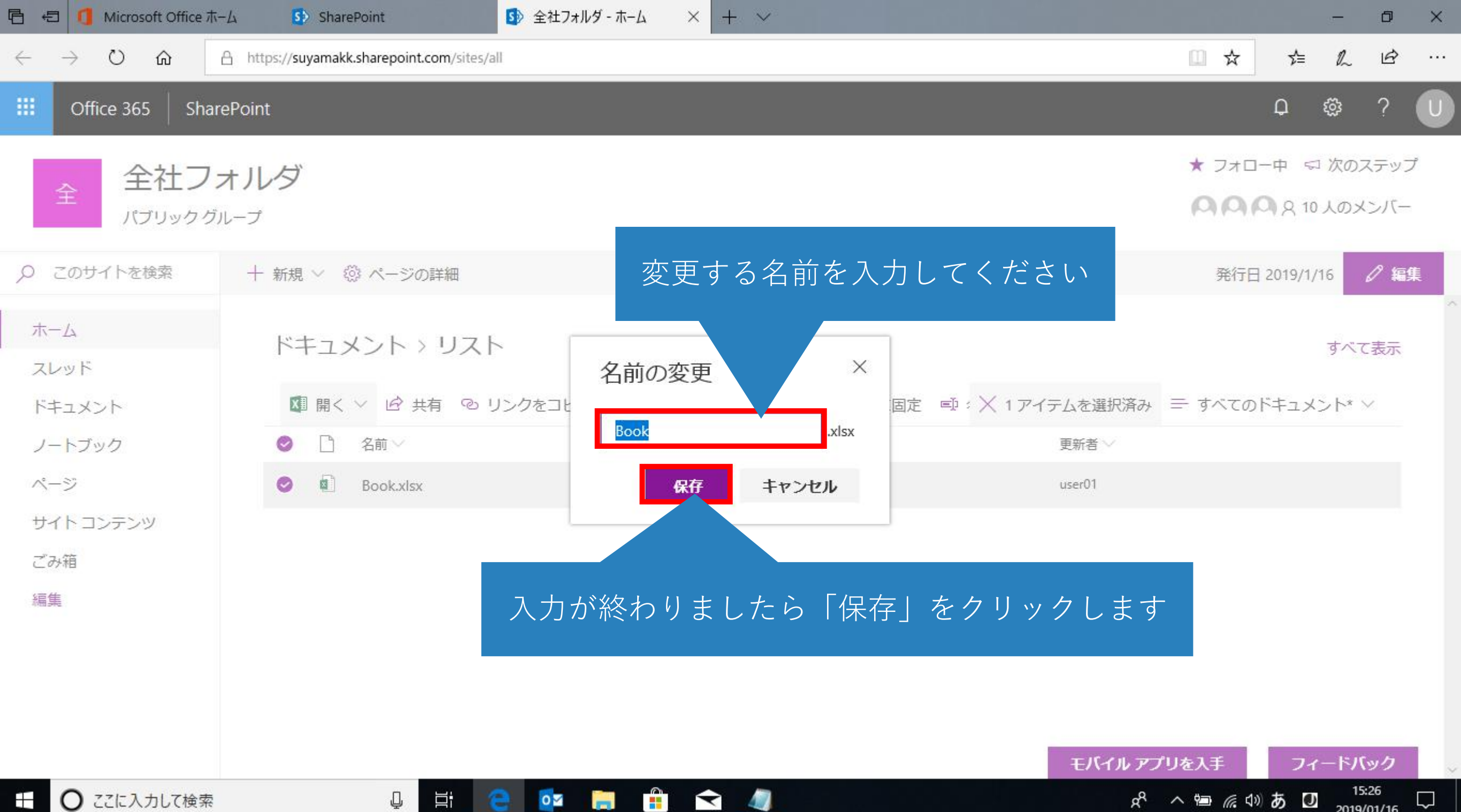

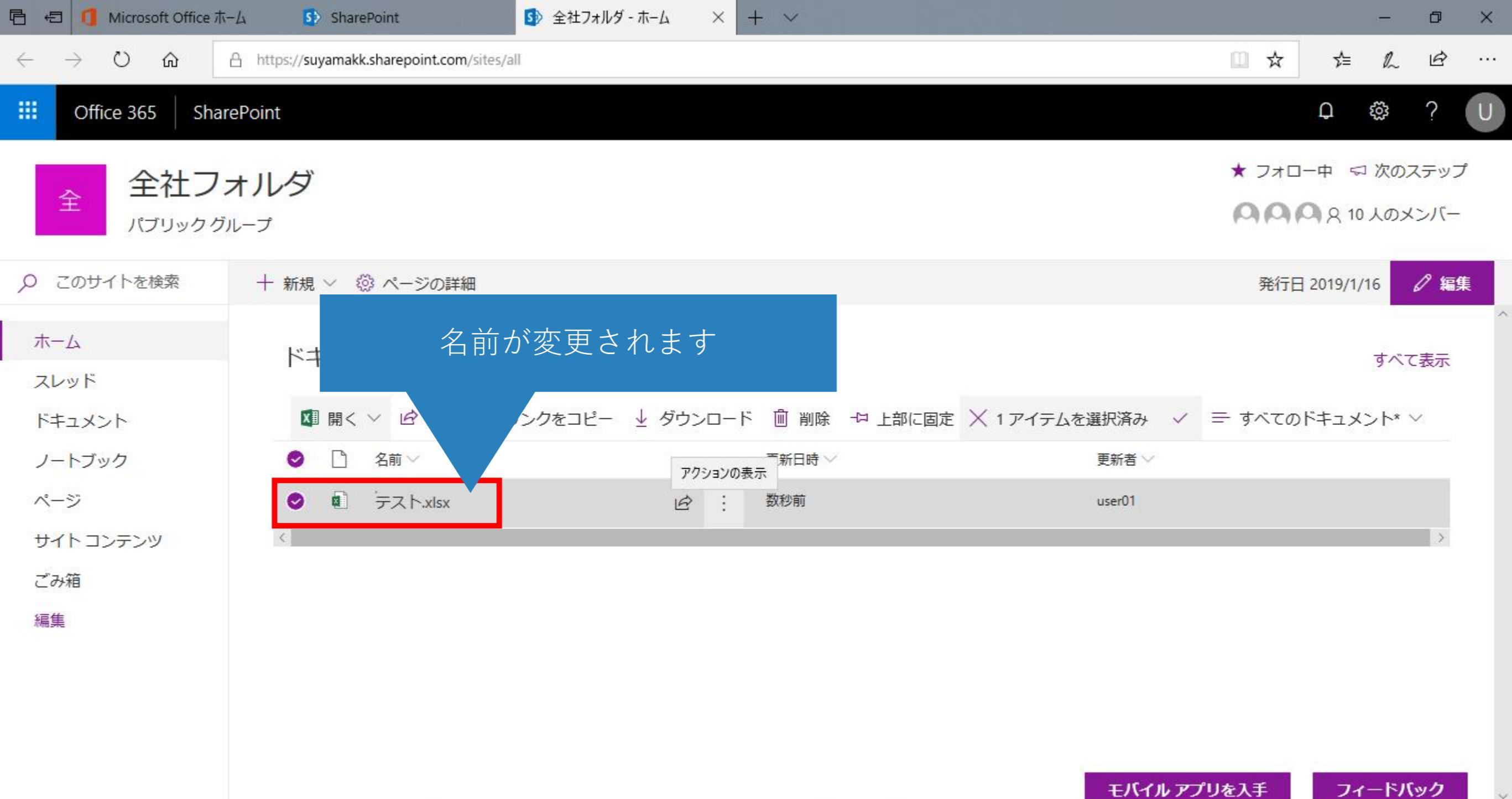

0

-

4

47

Ū

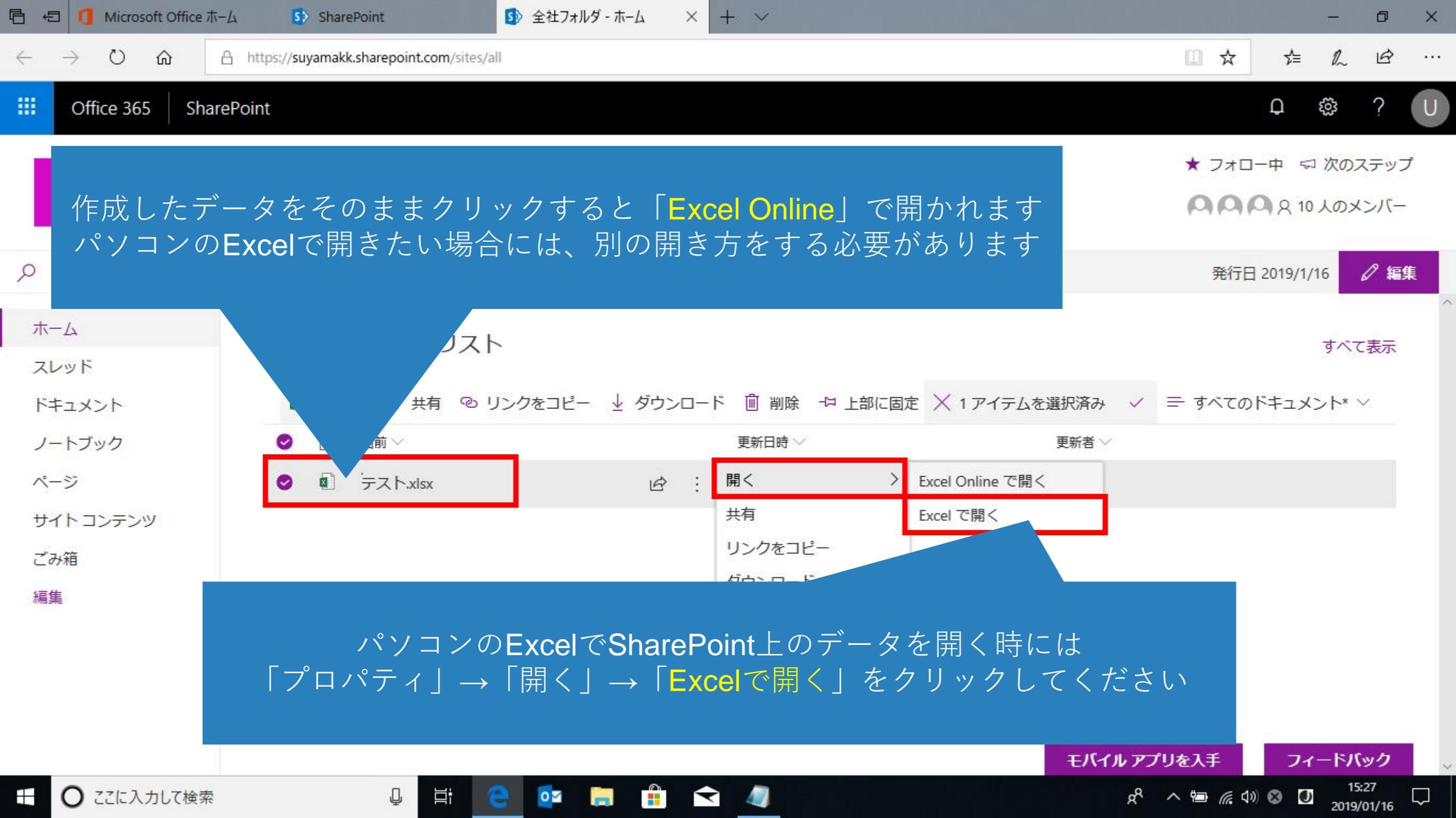

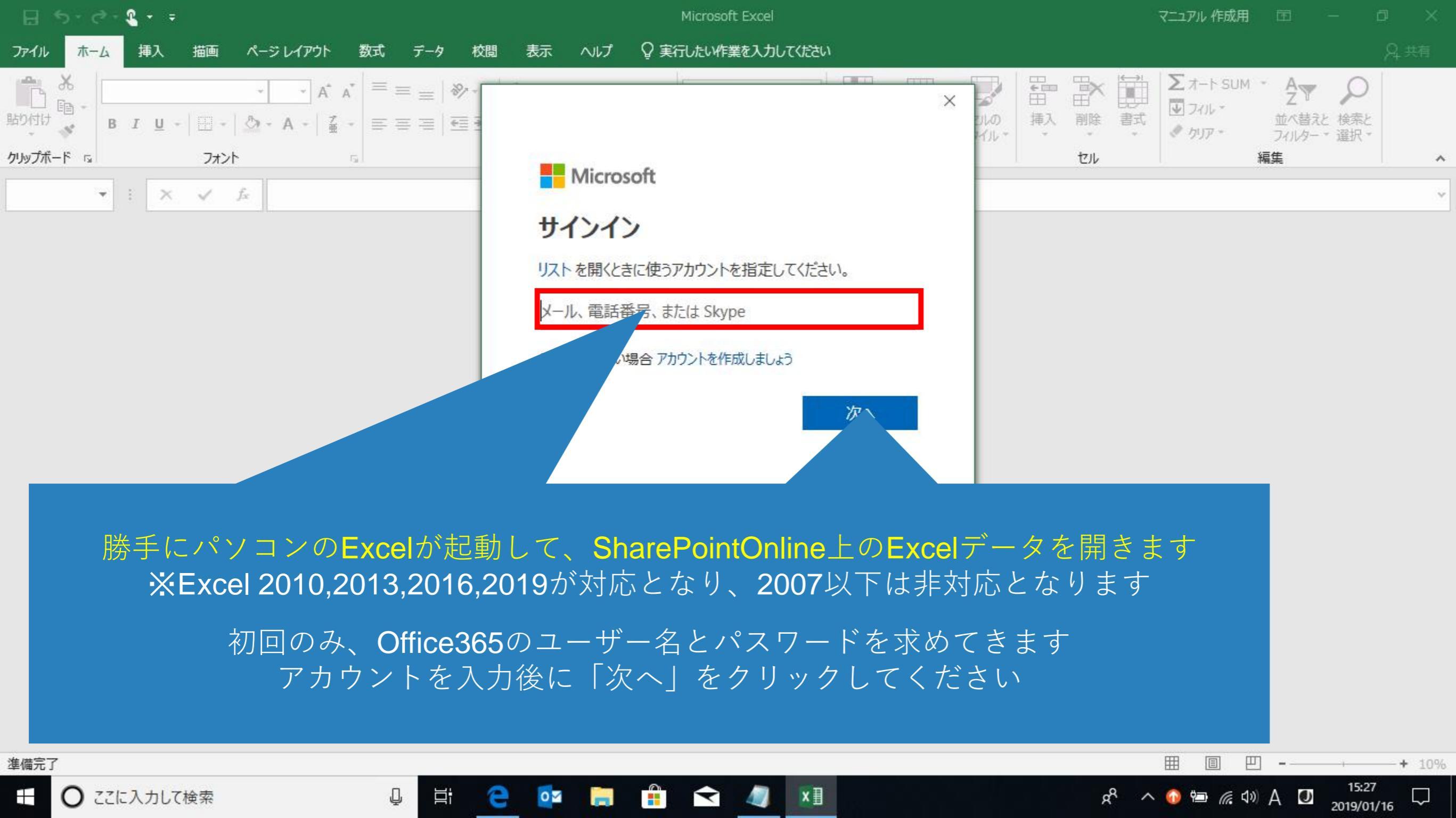

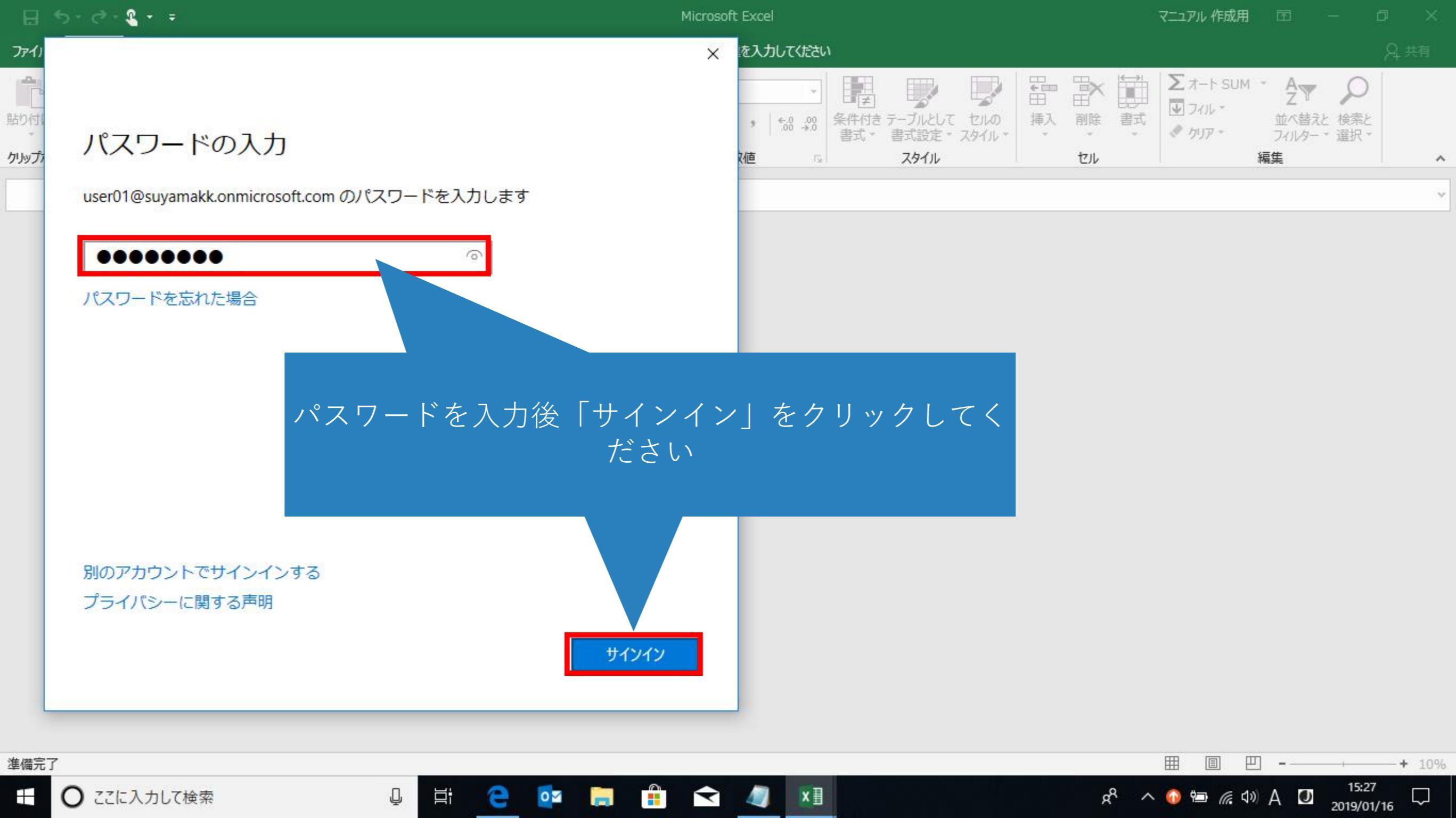

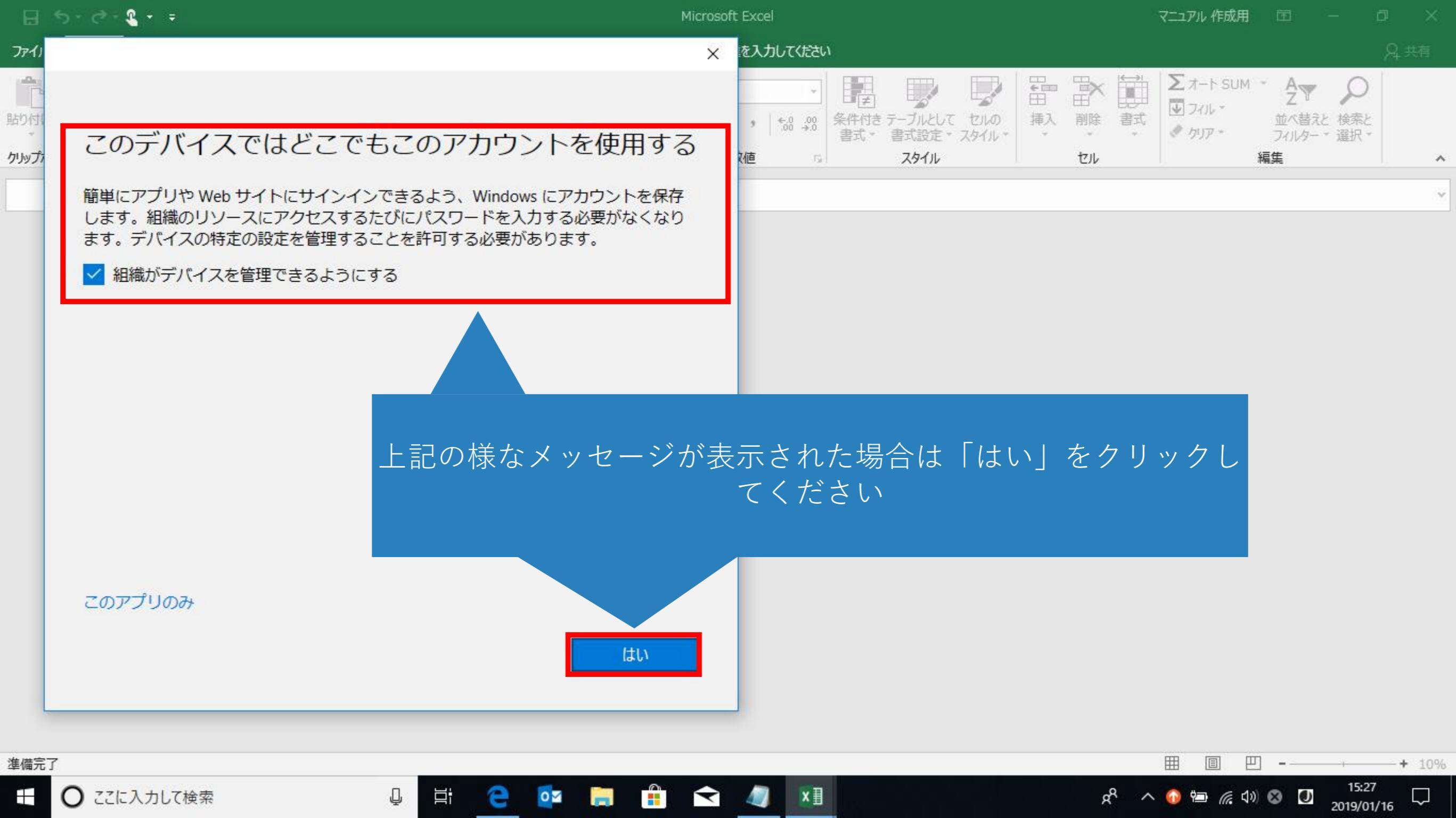

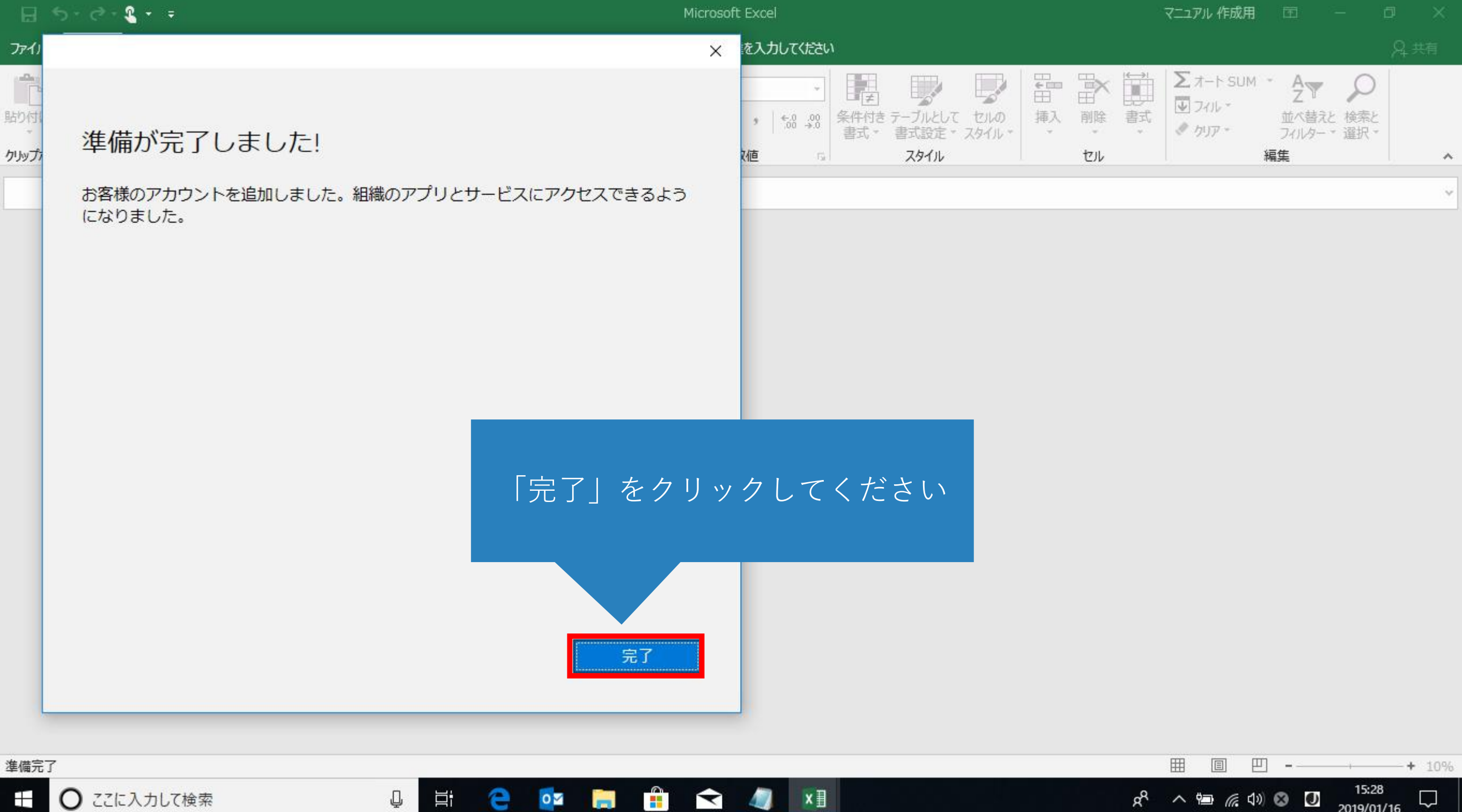

x∃

Ţ

9

0 🗹

| <b>B</b> 5 0                               | ) - 🤹 - 👳        |                             |            |                                        | テスト                       | ・[読み取り専用]                                   | - Excel                 |                       |                    |                    |                    | マニュアル 作成用            |                               | - 0                 | ×      |
|--------------------------------------------|------------------|-----------------------------|------------|----------------------------------------|---------------------------|---------------------------------------------|-------------------------|-----------------------|--------------------|--------------------|--------------------|----------------------|-------------------------------|---------------------|--------|
| ファイル ホー                                    | ム挿入              | 描画 ページレイアウ                  | ト 数式 データ   | 校閲 表示                                  | : ∧ij Q≢                  | ミ行したい作業を2                                   | 、カしてください                | ٩                     |                    |                    |                    |                      |                               | ۶                   | ♀ 共有   |
| より付け 、 、 、 、 、 、 、 、 、 、 、 、 、 、 、 、 、 、 、 | 游ゴシック<br>B I U - | • 11 • 1<br>  🖽 •   🕭 • 🔺 • |            | <ul> <li>※→ きか</li> <li>きをか</li> </ul> | 返して全体を表示する<br>を結合して中央揃え マ | 標準<br>· · · · · · · · · · · · · · · · · · · | ▼<br>00. 0.⇒<br>0.€ 00. | 条件付き テーブル<br>書式 * 書式設 | として セルの<br>定・スタイル・ | 開けた                | ▶<br>前除<br>書式<br>・ | ∑ オート SUI<br>↓ フィル * | M * A<br>Z<br>並べ替えと<br>フィルター・ | ● 検索と<br>選択*        |        |
| クリップボード い                                  |                  | フォント                        | r <u>s</u> | 配置                                     | 1                         | 5 数値                                        | 5                       | スタ1                   | ()1                |                    | セル                 |                      | 編集                            |                     | ^      |
| () 読み取り専                                   | 用このブックは、         | サーバーから読み取り専用                | で開かれています。  | ブックの編集                                 |                           |                                             |                         |                       |                    |                    |                    |                      |                               |                     | ×      |
| F9                                         | • : ×            | $\checkmark$ $f_x$          |            |                                        |                           |                                             |                         |                       |                    |                    |                    |                      |                               |                     | ~      |
| A                                          |                  | вс                          | D          |                                        | Н                         | Î DE                                        | J                       | К                     | L                  | М                  | N                  | 0                    | P                             | 0                   | R 🖻    |
| 1 これはテ                                     | ストです             |                             |            |                                        |                           |                                             |                         |                       |                    |                    |                    |                      |                               | -                   |        |
| 2                                          |                  |                             |            |                                        |                           |                                             |                         |                       |                    |                    |                    |                      |                               |                     |        |
| 3                                          |                  | Fx                          |            | 1. + +                                 | りますが                      | 聞いて                                         | た時に                     | :詰み取                  | り重用                | 1 > t              | いまっ                | ţ-                   |                               |                     |        |
| 4                                          |                  |                             |            |                                        |                           | , ,,,,,,,,,,,,,,,,,,,,,,,,,,,,,,,,,,,,,     |                         | х µ/С ° / Ч/          |                    | J — · c            | ~ / ~ /            | ,<br>,               |                               |                     |        |
| 5                                          |                  | Г                           | マのブッ       | 1+ ++_                                 | - 15 - 10 2               | は言えず                                        | ヮぃ甫                     | 田不問                   | かわて                | $1 \downarrow \pm$ | + 1                |                      |                               |                     |        |
| 6                                          |                  | ا<br>                       |            |                                        |                           | ノ司じぐアリ、                                     | メリ 寺                    |                       |                    | с ' <del>С</del>   | <i>Y</i> ₀ ⊥       |                      |                               |                     |        |
| 7                                          |                  | と言                          | 表示されて      | こいる場                                   | 合は「フ                      | ックの                                         | 編集_                     | 」をクリ                  | リックし               | 、て                 | くださ                | ()                   |                               |                     |        |
| 8                                          |                  |                             |            |                                        |                           |                                             |                         |                       |                    |                    |                    |                      |                               |                     |        |
| 9                                          |                  | ブック                         | の編集を       | クリック                                   | してから                      | っの操作                                        | ば通                      | 常のExc                 | celと全              | くズ                 | こわりま               | ません                  |                               |                     |        |
| 10                                         |                  |                             |            |                                        |                           |                                             |                         |                       |                    |                    |                    |                      |                               |                     |        |
| 11                                         |                  |                             | E          | cel Onl                                | ineとは诸                    | <b>きし、「</b> ト                               | · 書 き                   | 保存」                   | たい                 | ل                  |                    |                      |                               |                     |        |
| 12                                         |                  | Char                        |            |                                        |                           |                                             |                         |                       |                    |                    |                    | $\mathbf{t}$         |                               |                     |        |
| 13                                         |                  | Shar                        | epointon   |                                        | () F) (C)                 | は休任                                         | <713                    | にじんの                  | で注意                |                    | < $<$ $/2 c$       | 2 ( )                |                               |                     |        |
| 14                                         |                  |                             |            |                                        |                           |                                             |                         |                       |                    |                    |                    |                      |                               |                     |        |
| 15                                         |                  |                             |            |                                        |                           |                                             |                         |                       |                    |                    |                    |                      |                               |                     |        |
| 16                                         |                  |                             |            |                                        |                           |                                             |                         |                       |                    |                    |                    |                      |                               |                     |        |
| 17                                         |                  |                             |            |                                        |                           |                                             |                         |                       |                    |                    |                    |                      |                               |                     | -      |
| 3 E                                        | Sheet1           | $( \div )$                  |            |                                        |                           |                                             |                         | 1                     |                    |                    |                    |                      |                               |                     | Þ      |
| 準備完了                                       |                  |                             |            |                                        |                           |                                             |                         |                       |                    |                    |                    |                      |                               | -                   | + 100% |
| E 0 3                                      | こに入力して           | 検索                          | Q          | e 🧕                                    | 2 📄 🔒                     | ★ 4                                         | XI                      |                       |                    |                    | Ŕ                  | ^ 🖷 🍙                | 1)) A 🖸                       | 15:28<br>2019/01/16 | , 🖵    |

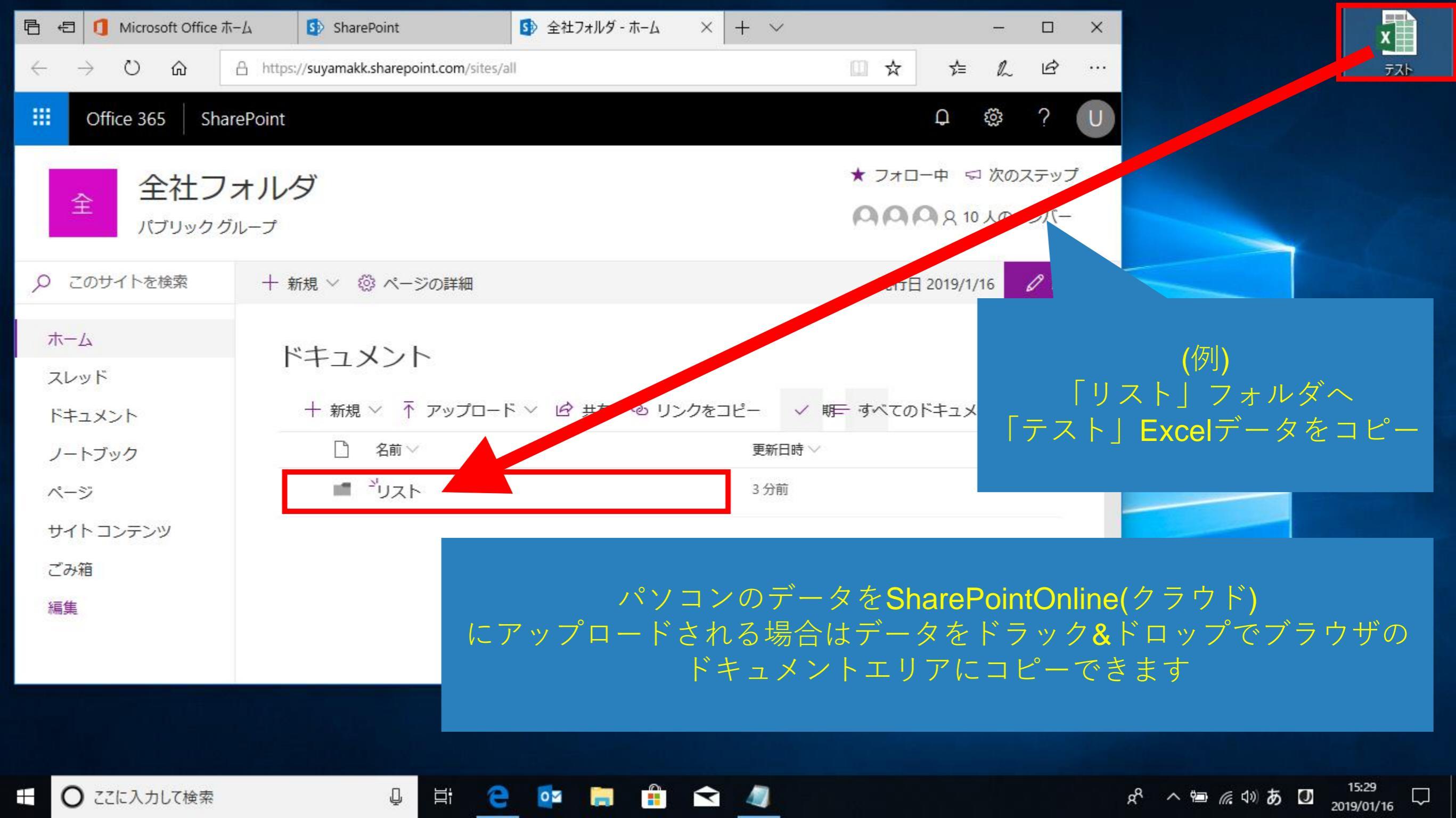

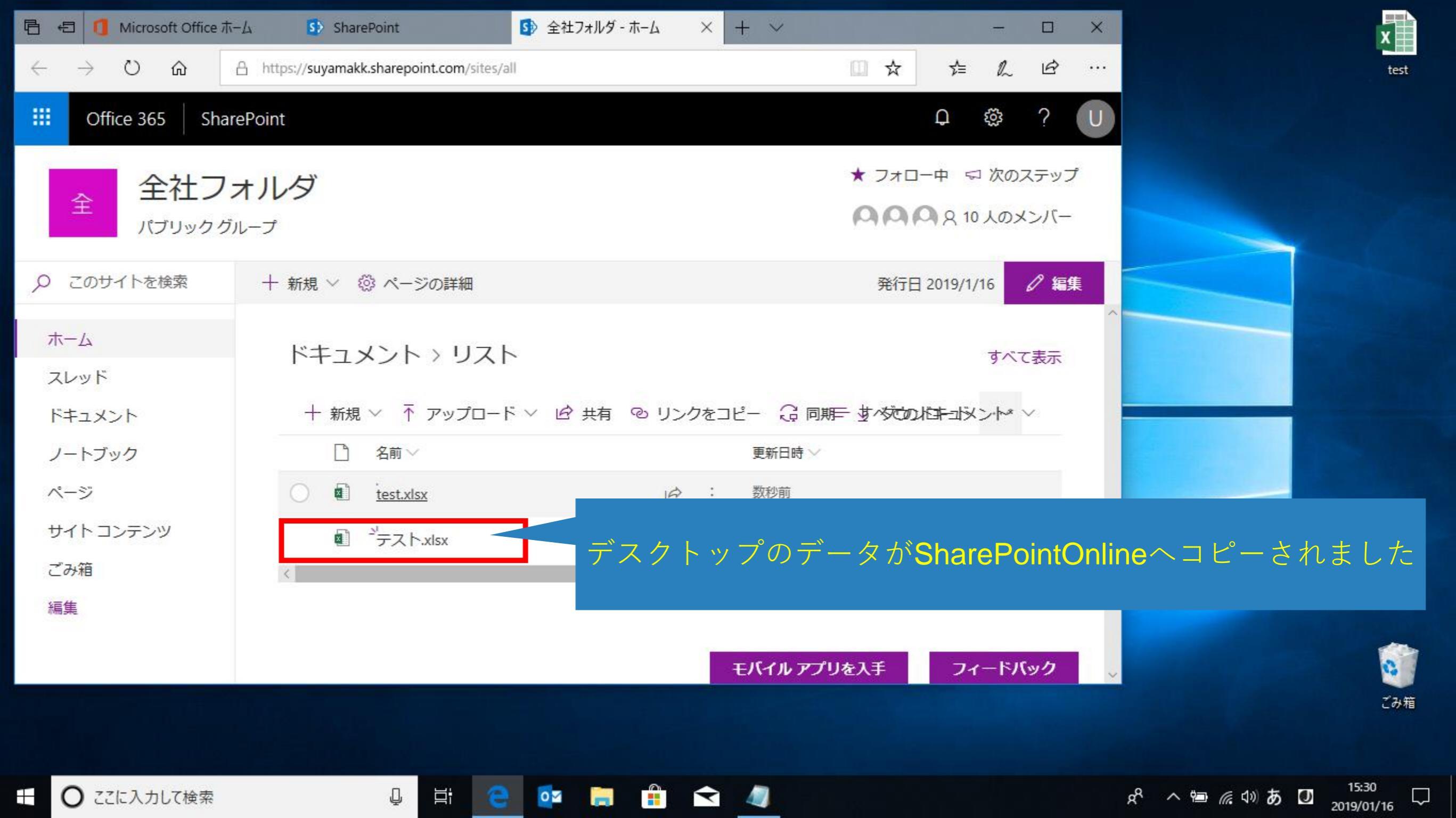

| ● 4目 1 Microsoft Office ホー                                                                | -🛆 🚺 SharePoint                           | 5 全社フォルダ・ホーム × + ∨                                                                                         |                                                |                                      | - 0                     | ×           |
|-------------------------------------------------------------------------------------------|-------------------------------------------|----------------------------------------------------------------------------------------------------|------------------------------------------------|--------------------------------------|-------------------------|-------------|
| $\leftarrow \rightarrow$ C $\Leftrightarrow$                                              | A https://suyamakk.sharepoin              | com/sites/all                                                                                              | ☆                                              | ≴                                    | r e                     |             |
| <ul> <li>Image: Office 365 Share</li> <li>全社フ:<br/>パブリックグ/</li> <li>ク このサイトを検索</li> </ul> | ePoint<br>オルダ<br><sub>ループ</sub><br>+ 新規 〜 | SharePointOnline(クラウド)上のデータをパソ<br>ロード<br>するには、ドラック&ドロップでは不可能で<br>ダウンロードするにはデータをクリックで<br>「ダウンロード」ボタンをクリックして | コンにダウン<br>と <mark>なります</mark><br>S選択して<br>ください | Q €<br>-中 ⊲ )<br>A 10 J<br>2019/1/1€ | き ?<br>欠のステッコ<br>、のメンバー | し<br>プ<br>集 |
| ホーム スレッド                                                                                  | ドキュメント                                    | > リスト                                                                                                    |                                                |                                      | すべて表示                   |             |
| ドキュメント                                                                                    | 🕅 開く 🗸 🖻 🕴                                | ŧ有 © リンクをコピー ↓ ダウンロード 🔟 削除 -12 上部に固定 斗 × 1 アイラ                                                             | テムを選択済み 三 すべての                                 | のドキュメン                               | $\uparrow^* \lor$       |             |
| ノートブック                                                                                    | □ 名前 ~                                    | 更新日時 ~                                                                                                    | 更新者 ∨                                          |                                      |                         |             |
| ページ                                                                                       | 🕑 획 test.xlsx                             | Le : 数秒前                                                                                                   | user01                                         |                                      |                         |             |
| サイトコンテンツ                                                                                  | ■ <sup>3</sup> テスト.x                      | sx 約1分前                                                                                                    | user01                                         |                                      |                         |             |
| ごみ箱                                                                                       |                                           |                                                                                                    |                                                |                                      |                         |             |
| 編集                                                                                        | デーそし                                      | タを選択するとデータ名の背景が「灰色の反転<br>」てデータ名の一番左に丸いチェックアイコンカ                                                            | 色」になります<br>が表示されます<br><del>モバイルアプリを入手</del>    | 71-                                  | ードバック                   | ~           |
| 壬 0 ここに入力して検索                                                                             | Q                                         | H 😑 🔯 🛱 音 <                                                                                                | x <sup>q</sup> ^ 🖮 🧖                           | かあ 🛛                                 | 15:30<br>2019/01/16     |             |

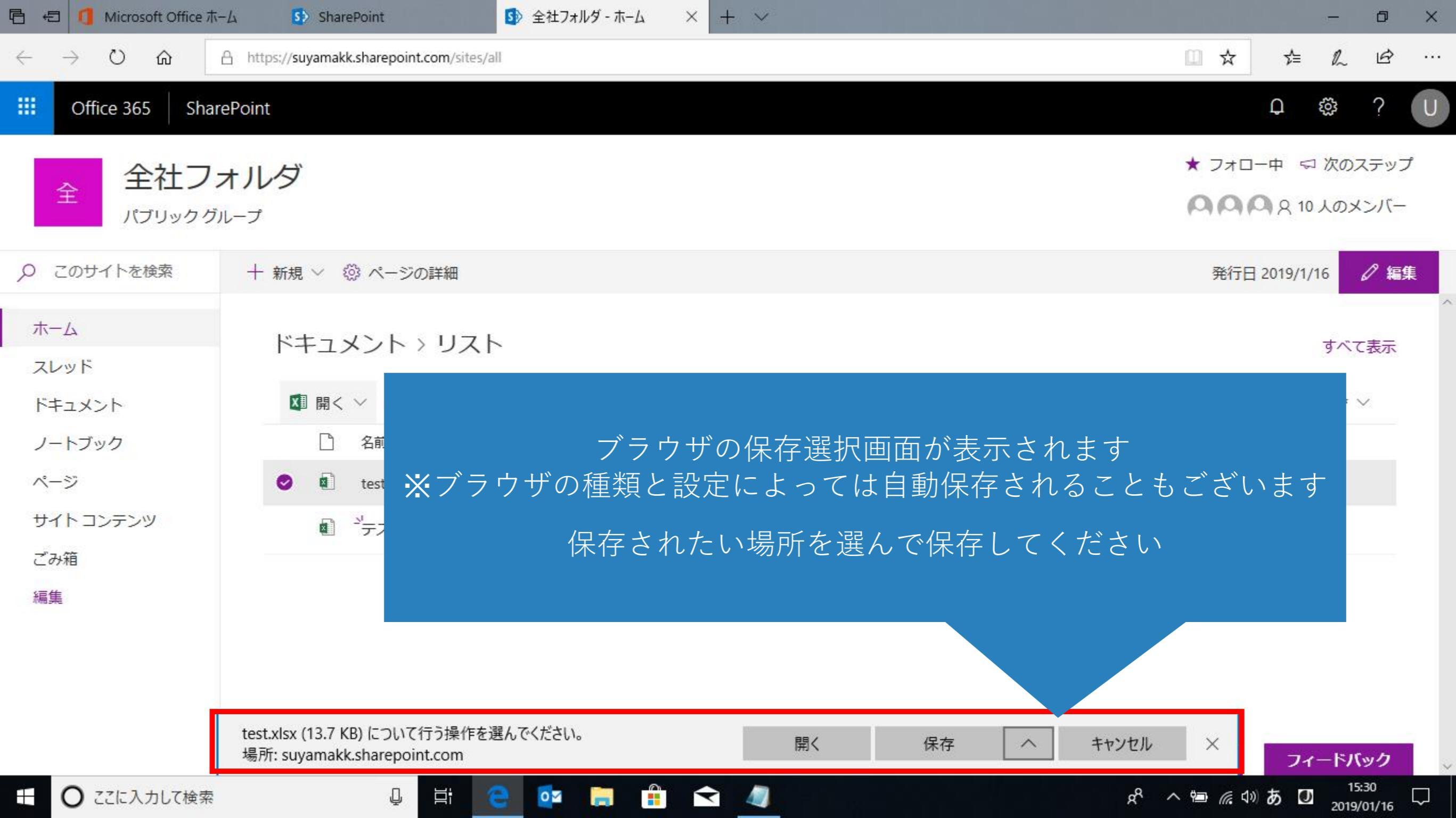

| 🖥 🖅 🚺 Microsoft Office ホ                         | S→ム S→ 全社フォルダ・ホーム × + 、                   |                                    |              | - 0 ×             |
|--------------------------------------------------|-------------------------------------------|------------------------------------|--------------|-------------------|
| $\leftarrow$ $\rightarrow$ $\bigcirc$ $\bigcirc$ | https://suyamakk.sharepoint.com/sites/all |                                    | □ ☆          | ☆ & ☞ …           |
| III Office 365 Sha                               | rePoint                                   |                                    |              | 0 🕸 ? 🕕           |
| 全<br>データ                                         | の表示方法は「データ名割<br>標準で                       | 表示(リスト)」と「サムネイル表<br>ごはリスト表示になっています | 示(タイル)」がありま  | きす のステップ<br>ロメンバー |
| ρ Ζα                                             | サムネイル表示に切り                                | 替える場合は表示の切り替えが必                    | 必要になります      | ∅ 編集              |
| ホーム                                              | -<br>C                                    | この画面はリスト表示です                       |              | へ<br>べて表示         |
| ドキュメント                                           | 十 新規 > 「↑ アップロード > ビ                      | ∮ 共有 © リンクをコピー 🔒 同期 🛓 🗴            | ノスボート = すべての | Dドキュメント 〜         |
| ノートブック                                           | □ 名前 ~                                    | 更新日時 ∽                             | 更新者 ∨        |                   |
| ページ                                              | 🖂 <sup>کر</sup> 1.png                     | 数秒前                                | user01       |                   |
| サイトコンテンツ                                         | ⊡ <sup></sup> 2.jpg                       | 数秒前                                | user01       |                   |
| ごみ箱                                              | ⊠ <sup>≥'</sup> 3.jpg                     | 数秒前                                | user01       |                   |
| 編集                                               | ⊡4.jpg                                    | 数秒前                                | user01       |                   |
|                                                  |                                           |                                    |              |                   |

🔯 🔚 🔒 🐋 🧔

ļ

9

モバイル アプリを入手

フィードバック

 $\Box$ 

x<sup>A</sup> へ ቤ 🖮 *底* 🕼 あ Ӣ 15:36 2019/01/16

日 ○ ここに入力して検索

| 🖻 🗐 🚺 Microsoft Office ホ      | -ム 🚯 全社フォルタ・ホーム × 十                       | $\sim$                        |                                                                                                    | - 0 ×                                     |
|-------------------------------|-------------------------------------------|-------------------------------|----------------------------------------------------------------------------------------------------|-------------------------------------------|
| $\leftarrow \rightarrow$ O G  | https://suyamakk.sharepoint.com/sites/all |                               | □ ☆                                                                                                    | ☆ & & …                                   |
| III Office 365 Sha            | rePoint                                   |                               |                                                                                                    | ₽ @ ? U                                   |
| 全<br>全社フ<br>パブリックグ            | オルダ<br><sup>ループ</sup>                     |                               | * 77E                                                                                                    | ]ー中   ☞ 次のステップ<br>〇                       |
| このサイトを検索                      | + 新規 ∨ 🔅 ページの詳細                           |                               | 発行[                                                                                                    | 3 2019/1/16 🖉 編集                          |
| ホーム<br>スレッド<br>ドキュメント         | ドキュメント > 写真<br>+ 新規 > ↑ ァップロード >          | ビ 共有 ∞ リンクをコピー 36 同期 ↓ ダウンロ・  | ード 🚺 Excel にエクスポート 😑 すべての                                                                                                    | ク<br>すべて表示<br>のドキュメント ∨                   |
| ノートブック                        | □ 名前 ~                                    | 更新日時 ~                        | 更新者 ◇ → リス                                                                                                    | ۲ <b>۲</b>                                |
| ページ<br>サイト コンテン!<br>ごみ箱<br>編集 | サムネイル<br>すべてのドキュメント_                      | 表示に切り替えるばあいは<br>→「タイル」をクリックして | E 圧縮     C ださい     C ださい     C ださい     C がのビニ     現在の     C     C | モード<br>/ル<br>Dドキュメント<br>ユーとして保存<br>ビューの編集 |
| 日 〇 ここに入力して検索                 |                                           | os 📄 🛱 🐋 🧖                    | モバイル アプリを入手<br>x <sup>9</sup> へ 🔓 幅 疷 (                                                                                                    | フィードバック<br>ッあ ロ 15:36                     |

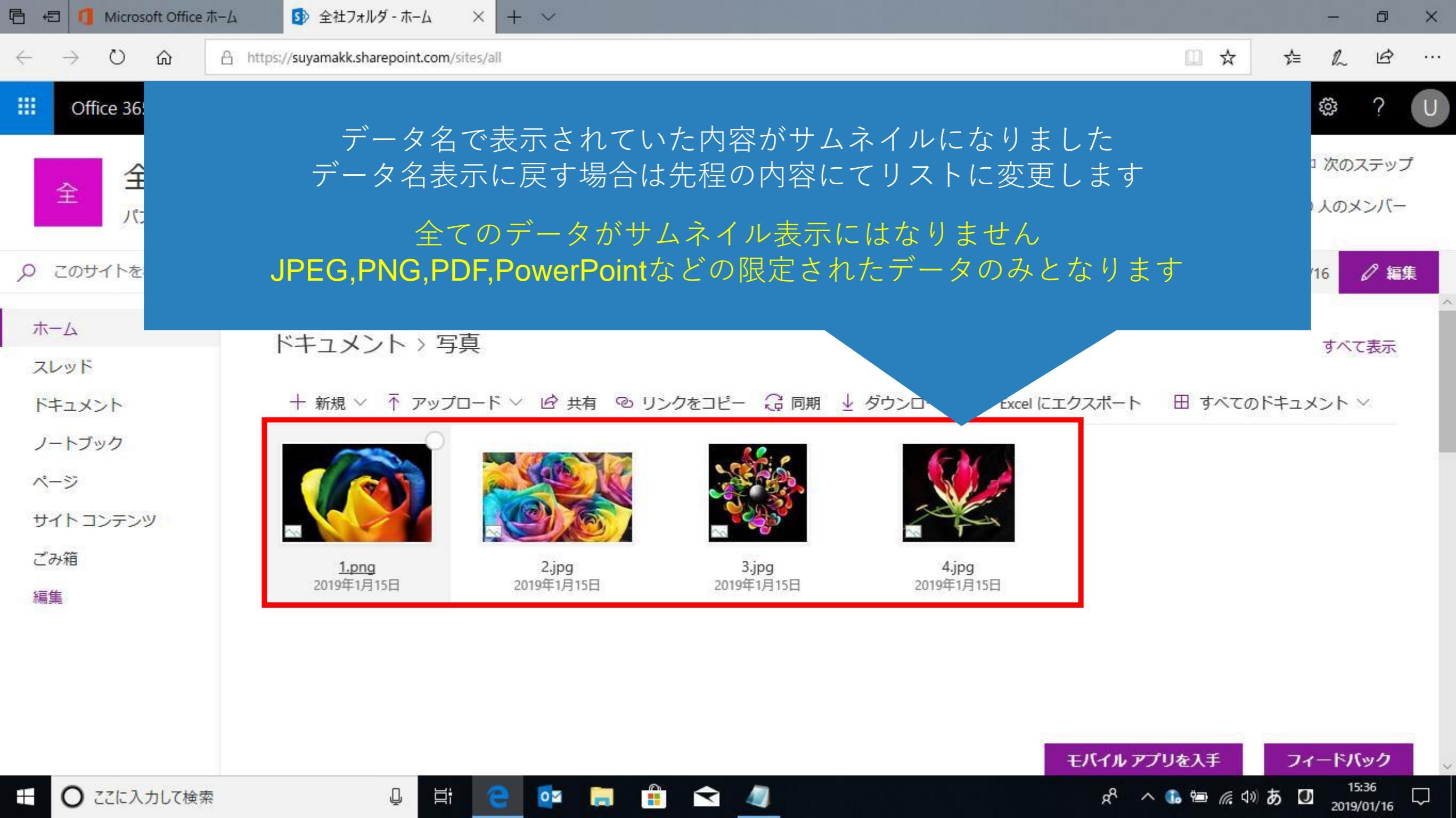

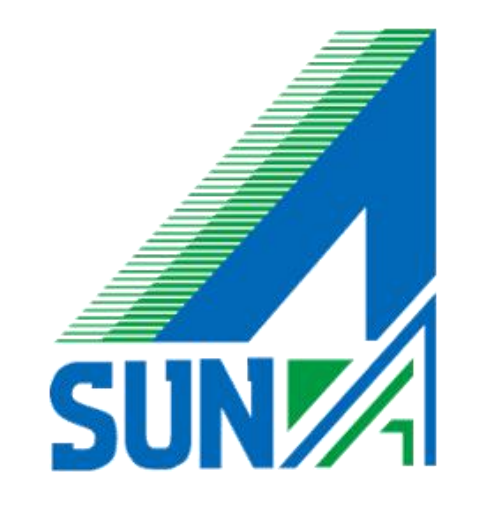